# 

## **APPLICATION NOTE**

# IX Series Video Door Station Streaming to Pelco<sup>®</sup> DS ControlPoint

The IX Series video door stations can be viewed by the Pelco DS ControlPoint client using the ONVIF connection method. By default, IX Series video door stations have the second video stream turned on and set to stream using the H.264 protocol. When configuring, verify door station settings.

#### Pelco DS ControlPoint Client Screen Setup

Open the DS Quick Setup Wizard and search for the cameras on the network. Identify the IX Series video door station by its IP address and follow the steps to add it to the Pelco system.

Select the Aiphone IX Series camera by its IP Address. Click the Authentication tab and enter the Username (aiphone) and Password (aiphone). If audio recording is required, click the Audio tab and check the Enable Audio Recording box. Click Next to continue.

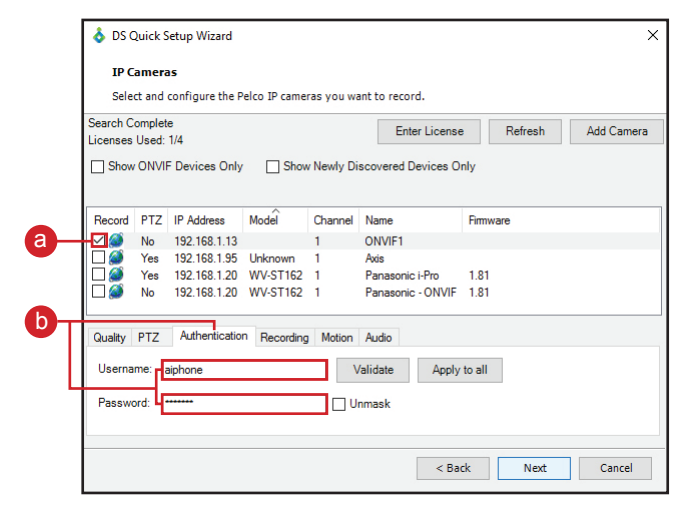

2 Review the configuration settings and click Next to register the camera.

| •                                                             |           | ictup wizuru                 |                      |               |                                      |              |          |  |
|---------------------------------------------------------------|-----------|------------------------------|----------------------|---------------|--------------------------------------|--------------|----------|--|
| IP C                                                          | amera     | as                           |                      |               |                                      |              |          |  |
| Select and configure the Pelco IP cameras you want to record. |           |                              |                      |               |                                      |              |          |  |
| Search Complete<br>Licenses Used: 1/4                         |           |                              |                      | Enter License | •                                    | Refresh      | Add Came |  |
| Show                                                          | / ONVII   | F Devices Only               | Show                 | v Newly Di    | scovered Devices O                   | nly          |          |  |
| Record                                                        | PTZ       | IP Address                   | Model                | Channel       | Name                                 | Firmw        | /are     |  |
|                                                               | No        | 192.168.1.13                 |                      | 1             | ONVIF1                               |              |          |  |
|                                                               | Yes<br>No | 192.168.1.20<br>192.168.1.20 | WV-ST162<br>WV-ST162 | 1<br>1        | Panasonic i-Pro<br>Panasonic - ONVIF | 1.81<br>1.81 |          |  |
| Quality                                                       | PTZ       | Authenticatio                | n Recording          | g Motion      | Audio                                |              |          |  |
| Enable Audio Recording 🔒                                      |           |                              |                      |               |                                      |              |          |  |
| Audio F                                                       | Port:     | 9800 🌲                       | 0                    |               |                                      |              |          |  |
|                                                               |           |                              |                      |               |                                      |              |          |  |
|                                                               |           |                              |                      |               |                                      |              | d        |  |
|                                                               |           |                              |                      |               |                                      |              |          |  |

|            | DS Quick Setup Wizard                                                           | × |
|------------|---------------------------------------------------------------------------------|---|
|            | Confirm Configuration<br>Check the configuration below and click next to apply. |   |
|            | Please verify the following information                                         |   |
| <b>a</b> – | Default Recording<br>Continuous                                                 |   |
|            | IP Cameras<br>ONVIF1 (192.168.1.13:1): H264 640x480 @30fps                      |   |
|            |                                                                                 |   |
|            |                                                                                 |   |
|            |                                                                                 |   |
|            | Export Log                                                                      |   |
|            | < Back Next Cancel                                                              |   |
|            |                                                                                 |   |
|            | DSAdmin Login                                                                   |   |
|            | User Name: admin                                                                |   |
| _          | Password:                                                                       |   |
| <b>b</b> — | OK Cancel                                                                       |   |

3 Login to DSAdmin. Username: admin Password: admin Click OK.

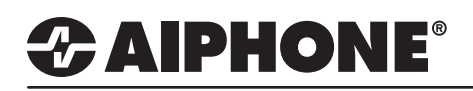

### **APPLICATION NOTE**

Select the IX Series door station from Cameras list. Click Edit IP Camera Settings button.

| - 100                    |                                                                                                    |  |  |
|--------------------------|----------------------------------------------------------------------------------------------------|--|--|
| DSAdmin 7.14.133.10849   |                                                                                                    |  |  |
| File Help                |                                                                                                    |  |  |
|                          |                                                                                                    |  |  |
| ONVIF1                   |                                                                                                    |  |  |
| Folder Items ×           |                                                                                                    |  |  |
| □ 💼 DESKTOP-T6LA0PH      | General On Screen Display Time-lapse Storage Event Storage PTZ Recording                                                                                                    |  |  |
| 🖻 🚰 Available Systems    |                                                                                                    |  |  |
| 🖻 🕮 DESKTOP-T6LA0PH      | X     General     On Screen Display     Time-lapse Storage     Event Storage     PTZ     Recording       PH<br>ss     General     Frame Rate     Fast     per Minute     1800<br>per Second       Edit IP Camera Settings     D     Associated Audio Channel     Medium     per Second     375<br>per Minute       Parameters<br>ion     None     Image: Storage     Image: Storage     Image: Storage     PTZ |  |  |
| Camera Groups            | Frame Rate                                                                                                    |  |  |
| Cameras                  | per Minute 1800                                                                                                    |  |  |
| Axis                     | Fast Fast                                                                                                    |  |  |
|                          | Edit IP Camera Settings 0 per Second 30.00                                                                                                    |  |  |
| Banaconio i Pro          | per Minute  225                                                                                                    |  |  |
| Configuration Parameters | Associated Audio Channel per Second 3.75                                                                                                    |  |  |
| Email Notification       | None                                                                                                    |  |  |
| Network Storage          | Slow Slow                                                                                                    |  |  |
| 🗌 🔁 Channan Olafiana     | per Second 1.8/                                                                                                    |  |  |

5 Set Port Number to 10080 and click OK.

| IP Camera                                                                                                    |                    |                                |  |  |  |  |
|----------------------------------------------------------------------------------------------------|--------------------|--------------------------------|--|--|--|--|
|                                                                                                    | ONN                | //F                            |  |  |  |  |
| This IP camera has been a                                                                                                    | ssigne             | ed input 32 on board number 4. |  |  |  |  |
| Change Assigned Input                                                                                                    |                    |                                |  |  |  |  |
| Camera Name<br>[Aipfonce Front Entry<br>Frame Rate (Images Per Minuke)<br>1900<br>30.00 image(s) per second<br>✓ Active<br>RTSP Tunneling<br>Quality: 80<br>Congression Type<br>H264<br>▼ |                    |                                |  |  |  |  |
| -Audio Configuration                                                                                                    |                    | Audio Port Number<br>9800      |  |  |  |  |
| - IP Configuration                                                                                                    |                    |                                |  |  |  |  |
| TCP/IP Address Port Number                                                                                                    |                    |                                |  |  |  |  |
| 192.168.1.13                                                                                                    | 10080 - a          |                                |  |  |  |  |
| RTP Port Number                                                                                                    | Input on IP Device |                                |  |  |  |  |
| 5800                                                                                                    | 1                  |                                |  |  |  |  |
| User Name:                                                                                                    | Password:          |                                |  |  |  |  |
| aiphone                                                                                                    | TORESES.           |                                |  |  |  |  |
| Microsoft Internet Explorer must b<br>default browser in order to configu<br>cameras for DigitalSENTRY.                                                                                   | Re-Type Password   |                                |  |  |  |  |
| IP Camera C                                                                                                    | Configur           | ation Web Page                 |  |  |  |  |
| Cancel                                                                                                    |                    | ок — В                         |  |  |  |  |

6 Open DS ControlPoint and drag the IX Series door station to a live window.

| DS ControlPoint - 7.14.133                                                                                                    |                |                                                                                                    |                  | = [         | _ >    |
|----------------------------------------------------------------------------------------------------|----------------|----------------------------------------------------------------------------------------------------|------------------|-------------|--------|
| Live   In Live made you can watch live sources of data.  Groups Systems BESKTOP-T6I-AD9H BESKTOP-T6I-AD9H BE | Live 🛞 Systems | Image: Second second second | A drag item here | PE          | 72.67  |
| Tours                                                                                                    |                | drag item here                                                                                                    | drag item here   |             |        |
|                                                                                                    |                |                                                                                                    |                  | 151 12 KB/c | 1-51-1 |